Nazwa implementacji:

Budowa układów i programowanie modułu - a

## Autor: Krzysztof Bytow

**Opis implementacji:** Zastosowanie modułu-interfejsu Arduino oraz obsługa interaktywnego terminala Arduino IDE, służącego do programowania mikrokontrolera. Prezentacja i wyjaśnienie sposobu zestawiania połączeń na podstawie dokumentacji ilustrującej montaż układów ćwiczeniowych. Podłączenie i sterowanie diodą LED z wykorzystaniem potencjometru oraz z wykorzystaniem wyjścia PWM. Odczyt wartości z wejścia analogowego.

Wprowadzenie - opis wyprowadzeń, konfiguracja programu, podłączenie do komputera.

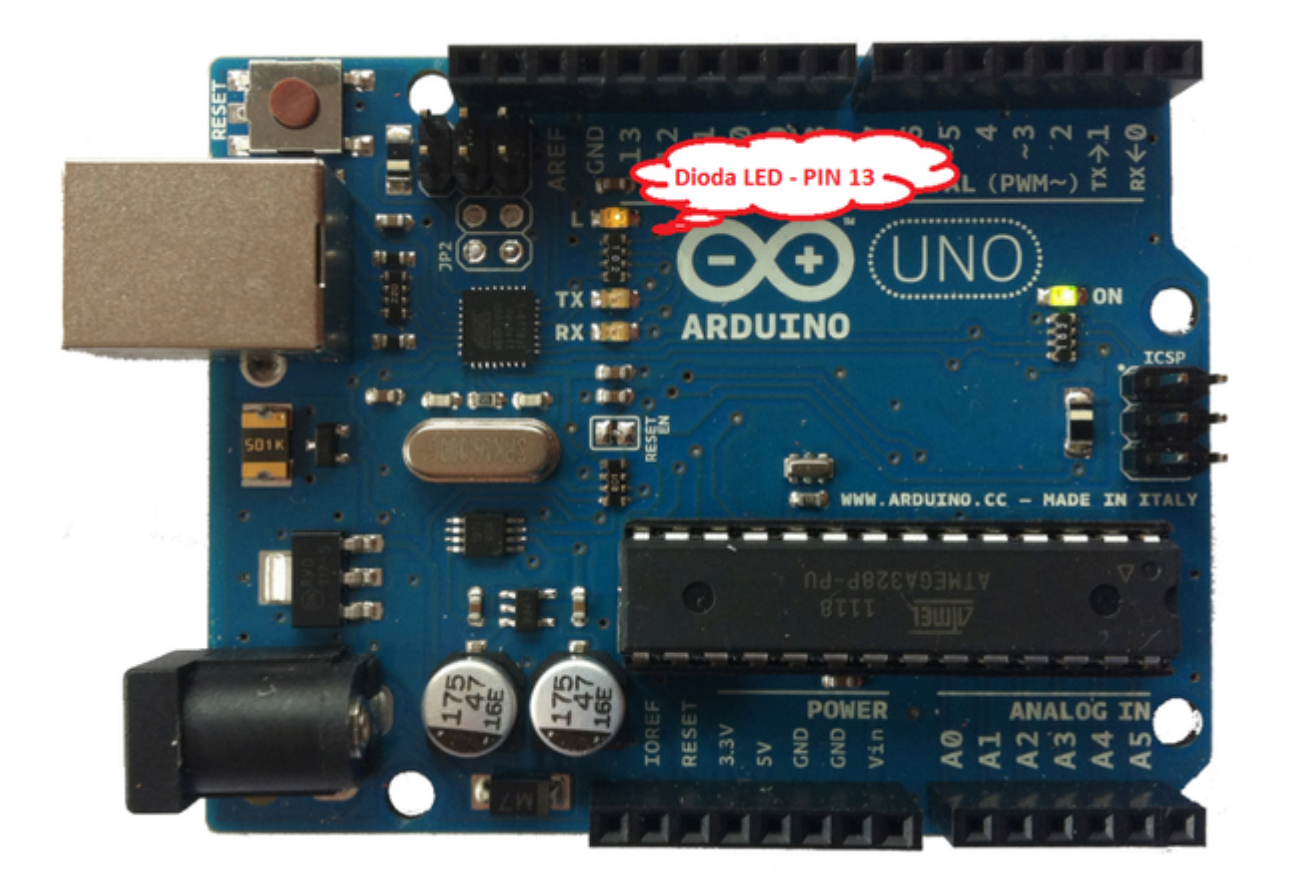

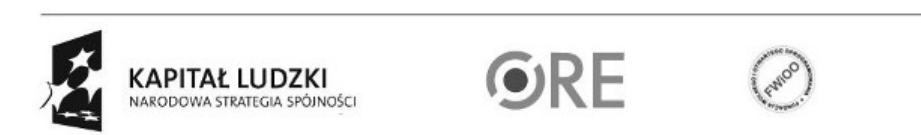

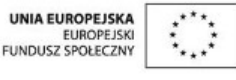

Projekt "Strategia Wolnych i Otwartych Implementacji jako innowacyjny model zainteresowania kierunkami informatyczno-technicznymi oraz wspierania uczniów i uczennic w kształtowaniu kompetencji kluczowych" współfinansowany ze środków Unii Europejskiej w ramach Europejskiego Funduszu Społecznego.

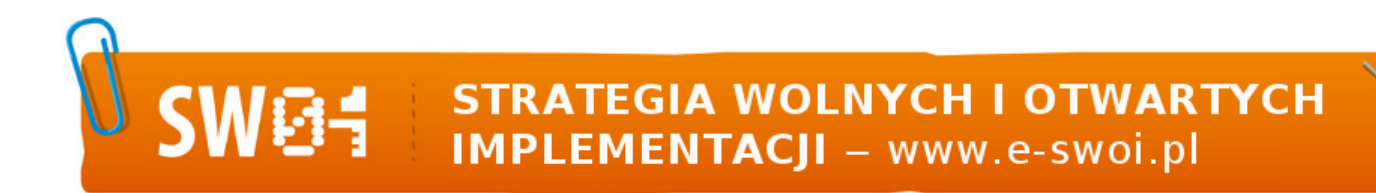

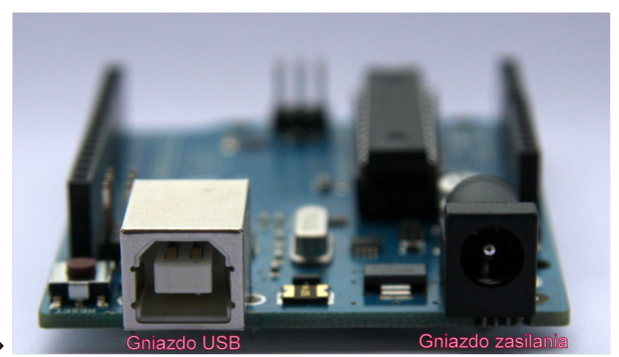

przewód usb wpinamy w gniazdo USB →

Układ należy podłączyć przewodem USB do komputera.

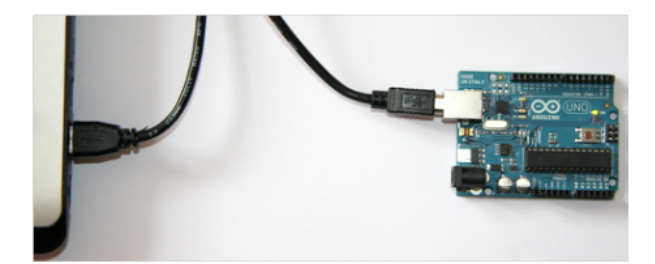

Opis wyprowadzeń Arduino UNO R3.

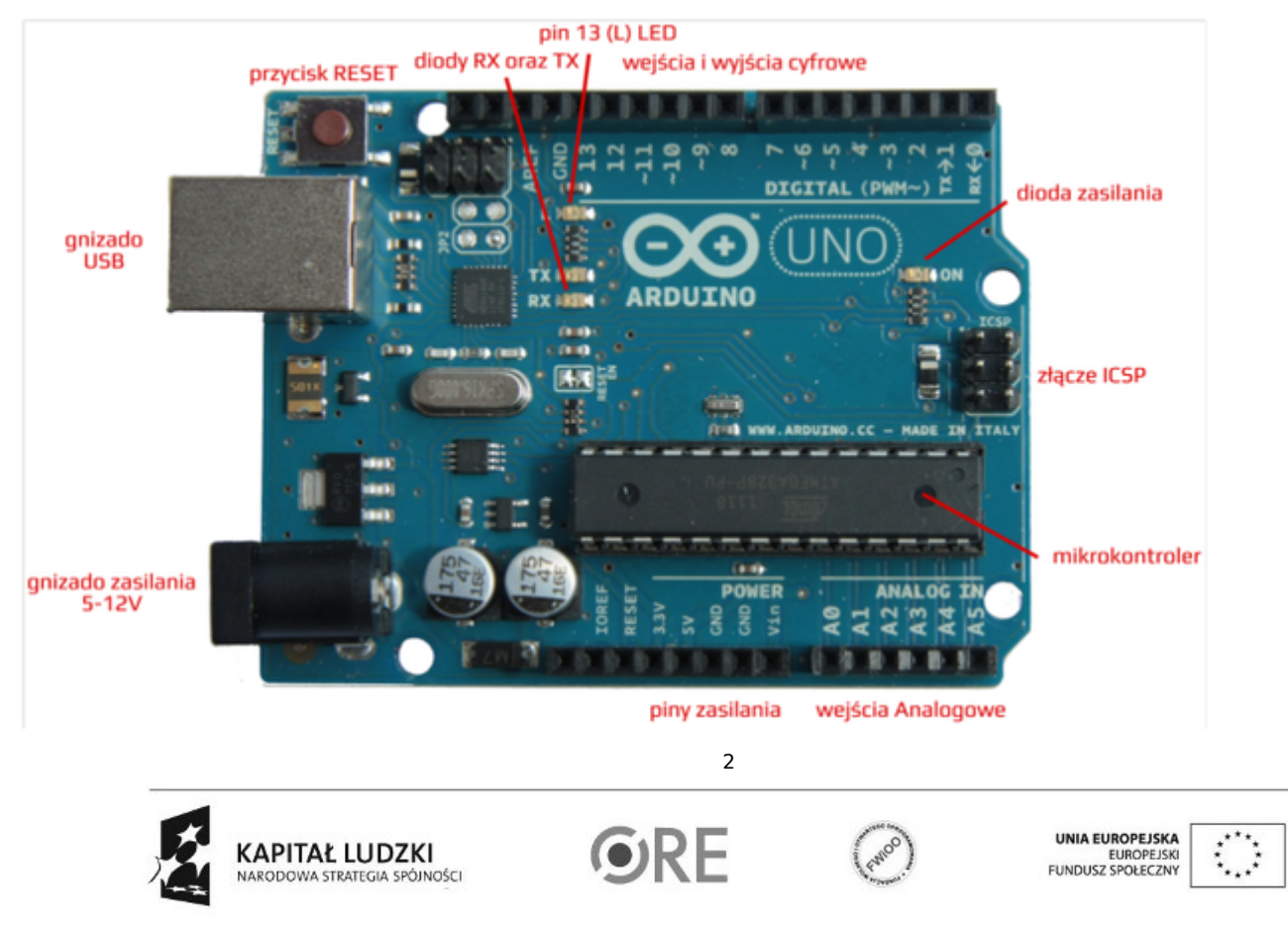

Projekt "Strategia Wolnych i Otwartych Implementacji jako innowacyjny model zainteresowania kierunkami informatyczno-technicznymi oraz wspierania uczniów i uczennic w kształtowaniu kompetencji kluczowych" współfinansowany ze środków Unii Europejskiej w ramach Europejskiego Funduszu Społecznego. Uruchomienie i konfiguracja środowiska Arduino IDE.

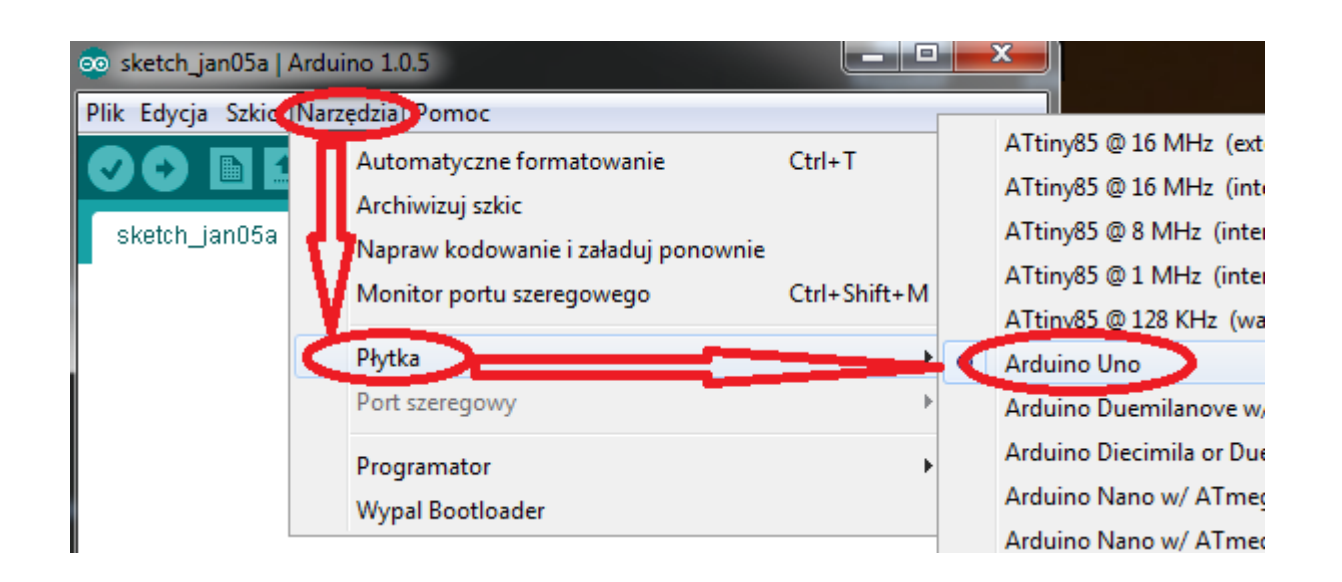

Z zakładki Tools wybieramy Board, a następnie wersję, którą posiadamy (Arduino UNO).

| 💿 💿              | sketch_feb12a   Arduino 0022 |              | 88                                |
|------------------|------------------------------|--------------|-----------------------------------|
| File Edit Sketck | Tools Help                   |              |                                   |
| 0001             | Auto Format                  | Ctrl+T       |                                   |
| sketch_feb12     | Archive Sketch               |              | E                                 |
|                  | Fix Encoding & Reload        |              | E.                                |
|                  | Serial Monitor               | Ctrl+Shift+M | î                                 |
|                  | Board                        | >            |                                   |
|                  | Serial Port                  |              | <ul> <li>✓ dev/ttyACM0</li> </ul> |
|                  | Dura Datalandar              |              |                                   |

Następnie należy wybrać port, pod który został podłączony układ (Tools  $\rightarrow$  Serial port  $\rightarrow$  odpowiedni port).

Opis interfejsu środowiska Arduino IDE.

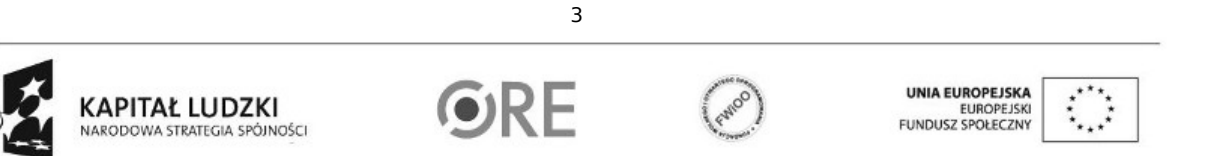

Projekt "Strategia Wolnych i Otwartych Implementacji jako innowacyjny model zainteresowania kierunkami informatyczno-technicznymi oraz wspierania uczniów i uczennic w kształtowaniu kompetencji kluczowych" współfinansowany ze środków Unii Europejskiej w ramach Europejskiego Funduszu Społecznego.

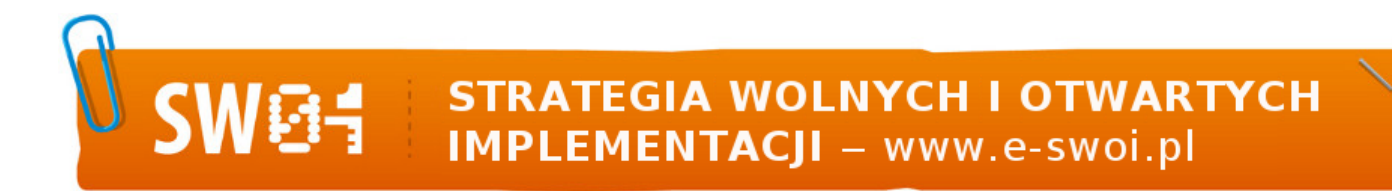

| Sketch_feb20a<br>Capisz prog<br>Otwórz program<br>Nowy program<br>Wgraj do Arduino (Upload)<br>Weryfikacja programu | ram<br>Monitor portu szeregowego |
|----------------------------------------------------------------------------------------------------|----------------------------------|
| <                                                                                                    |                                  |

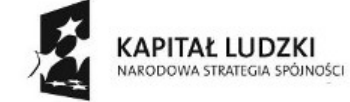

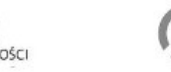

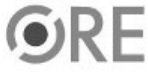

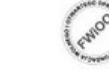

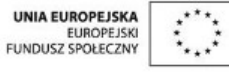

Projekt "Strategia Wolnych i Otwartych Implementacji jako innowacyjny model zainteresowania kierunkami informatyczno-technicznymi oraz wspierania uczniów i uczennic w kształtowaniu kompetencji kluczowych" współfinansowany ze środków Unii Europejskiej w ramach Europejskiego Funduszu Społecznego.

STRATEGIA WOLNYCH I OTWARTYCH IMPLEMENTACJI – www.e-swoi.pl

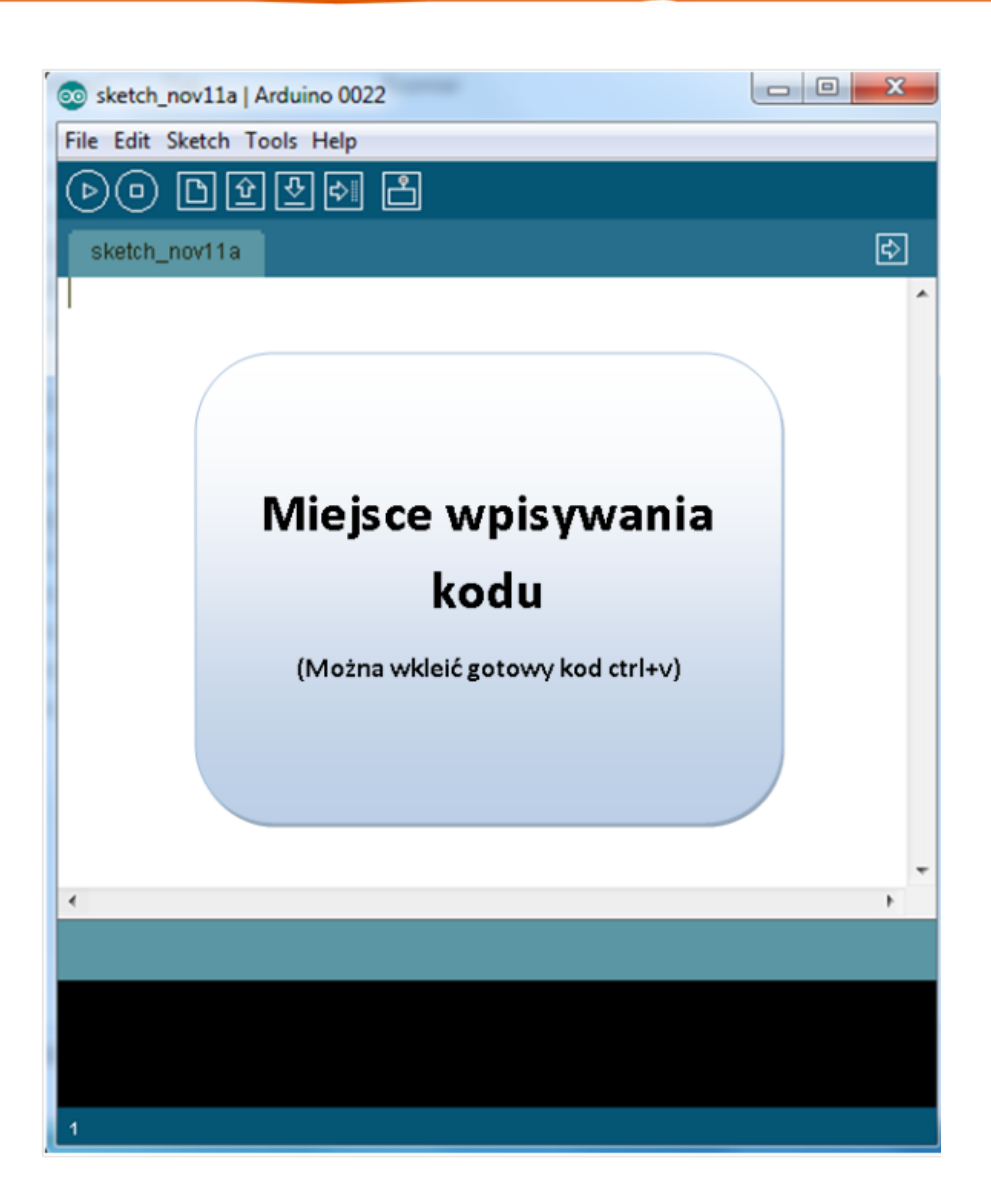

Schemat połączeń – sterowanie diodą z wykorzystaniem potencjometru.

SWØA

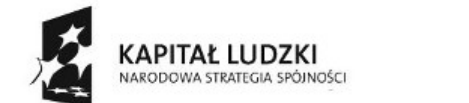

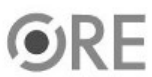

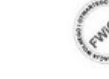

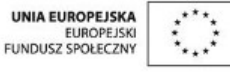

Projekt "Strategia Wolnych i Otwartych Implementacji jako innowacyjny model zainteresowania kierunkami informatyczno-technicznymi oraz wspierania uczniów i uczennic w kształtowaniu kompetencji kluczowych" współfinansowany ze środków Unii Europejskiej w ramach Europejskiego Funduszu Społecznego.

## SWEE STRATEGIA WOLNYCH I OTWARTYCH IMPLEMENTACJI – www.e-swoi.pl

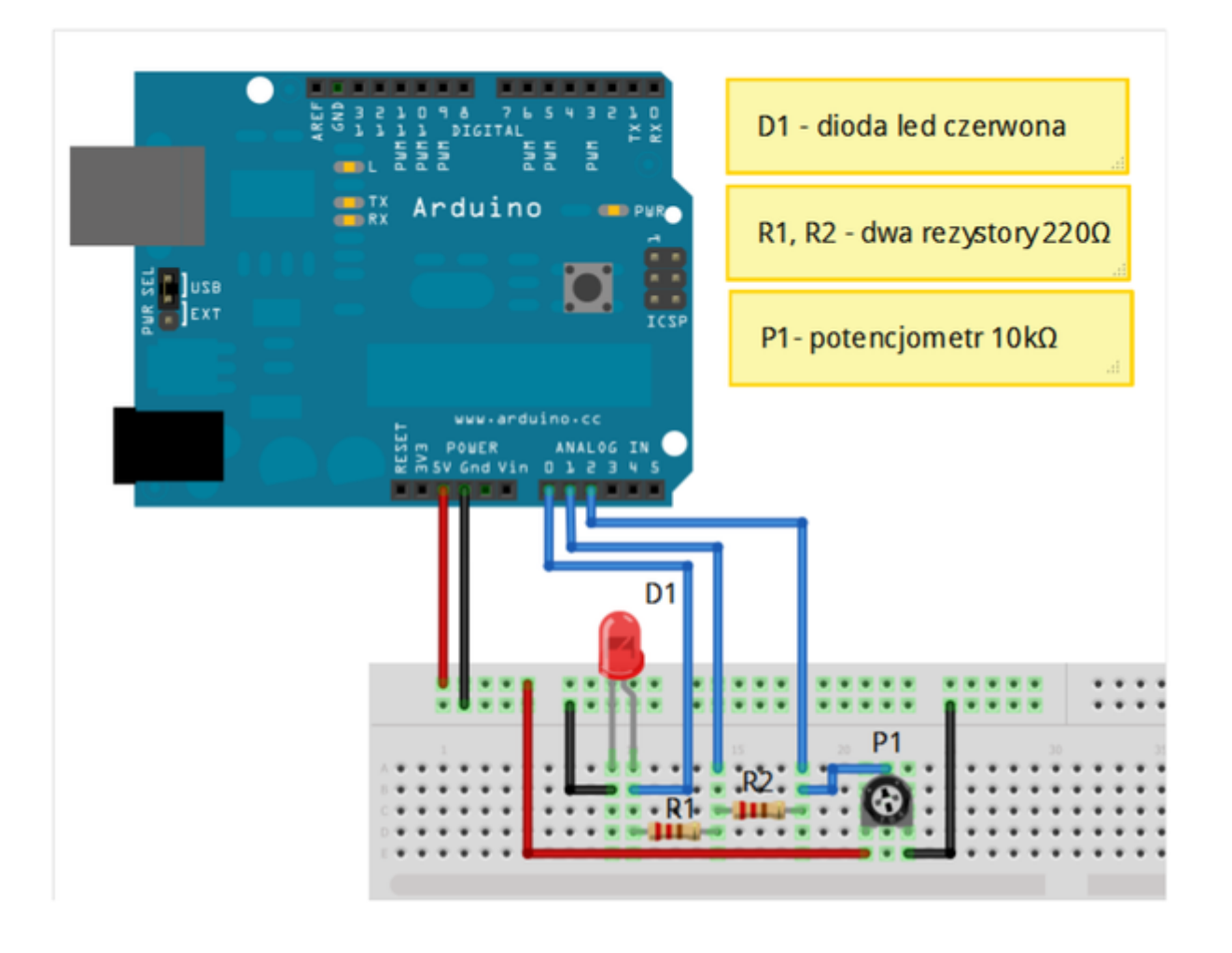

Uczeń/Uczennica po zestawieniu połączeń zgłasza nauczycielowi gotowość do sprawdzenia układu i wszystkich połączeń.

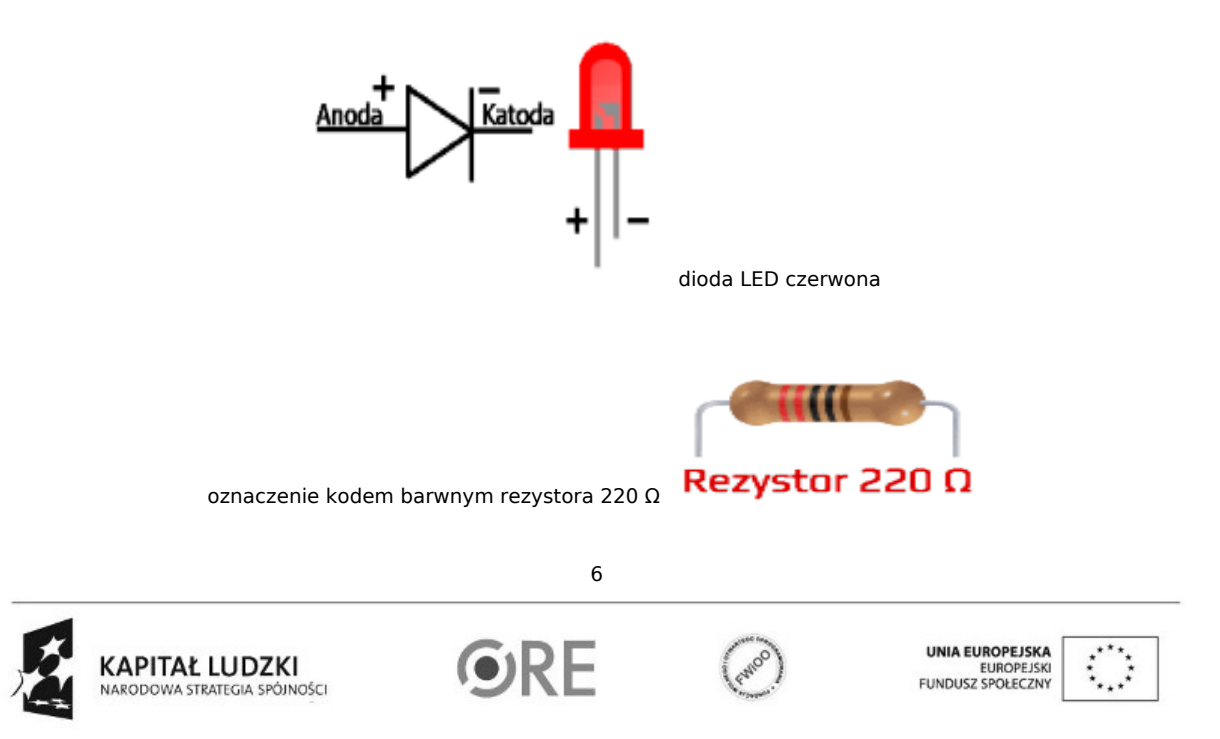

Projekt "Strategia Wolnych i Otwartych Implementacji jako innowacyjny model zainteresowania kierunkami informatyczno-technicznymi oraz wspierania uczniów i uczennic w kształtowaniu kompetencji kluczowych" współfinansowany ze środków Unii Europejskiej w ramach Europejskiego Funduszu Społecznego.

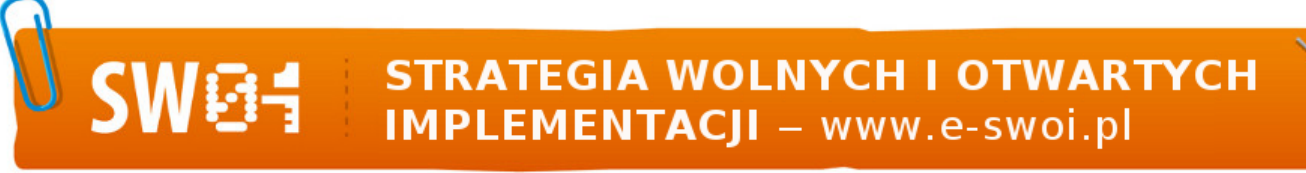

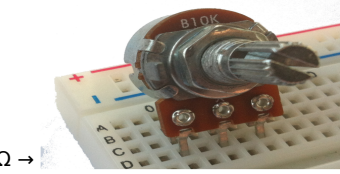

potencjometr  $10k\Omega \rightarrow$ 

Kod implementacji:

W zbudowanym układzie sterujemy jasnością diody, regulując wartość rezystancji na potencjometrze. Dodatkowo podłączyliśmy się w trzech miejscach do wejść analogowych w celu pomiaru wartości, a otrzymane wyniki zaprezentowane są na wyświetlaczu monitora. Uwaga wynik pomiaru może być obarczony błędem wynikającym z zasilania USB (nie zawsze na wyjściu jest 5 V).

| float x,y,z;          | // tworzyı      | my zmienną typu float do przechowywania i pracy z             |
|-----------------------|-----------------|---------------------------------------------------------------|
| 1.                    | / liczbami zmie | ennoprzecinkowymi                                             |
| void setup()          | // począ        | įtkowa konfiguracja – część przygotowująca układ do           |
| {                     | // działania    |                                                               |
| Serial.begin(9600);   | // ust          | zawienie prędkości komunikacji                                |
| }                     |                 |                                                               |
| void loop()           | // główna       | a pętla                                                       |
| {                     |                 |                                                               |
| x=analogRead(0)*5     | /1024.0; //     | / przypisanie wartości odczytanej z wej. analogowego          |
| y=analogRead(1)*5     | /1024.0; //     | / i przeliczenie na napięcie (*); podzielone przez dokładność |
| z=analogRead(2)*5     | /1024.0; //     | / przetwornika analogowo cyfrowego                            |
| Serial.println(x);    | // wysła        | nie do komputera wartości x                                   |
| Serial.println(y);    | // wysła        | nie do komputera wartości x                                   |
| Serial.println(z);    | // wysła        | nie do komputera wartości x                                   |
| delay(2500);          | // odcz         | zekanie 2,5 sekundy                                           |
| Serial.println("Naste | epny pomiar");  | // wysłanie komunikatu                                        |
| Serial.println("      | ");             | // wysłanie komunikatu                                        |
| }                     |                 |                                                               |

Po wgraniu kodu należy w programie Arduino IDE uruchomić Serial Monitor (lub terminal).

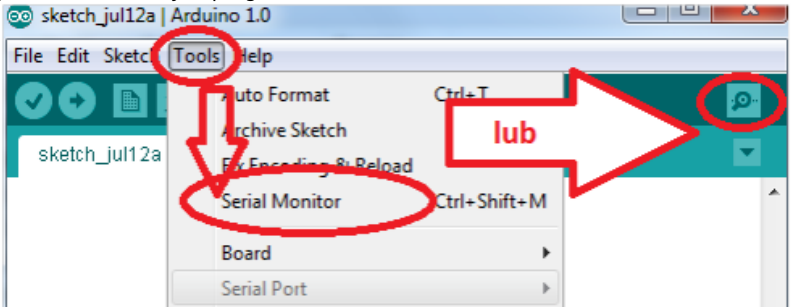

Komentarz (nie wpisywać do kodu implementacji):

void setup() - początkowa konfiguracja - część przygotowująca;

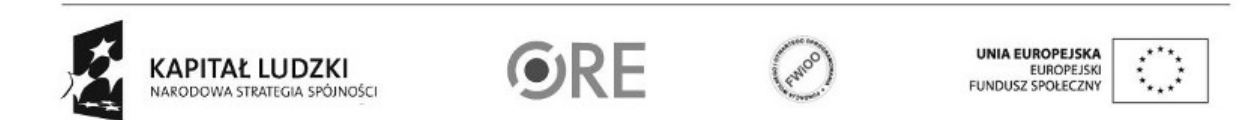

7

Projekt "Strategia Wolnych i Otwartych Implementacji jako innowacyjny model zainteresowania kierunkami informatyczno-technicznymi oraz wspierania uczniów i uczennic w kształtowaniu kompetencji kluczowych" współfinansowany ze środków Unii Europejskiej w ramach Europejskiego Funduszu Społecznego.

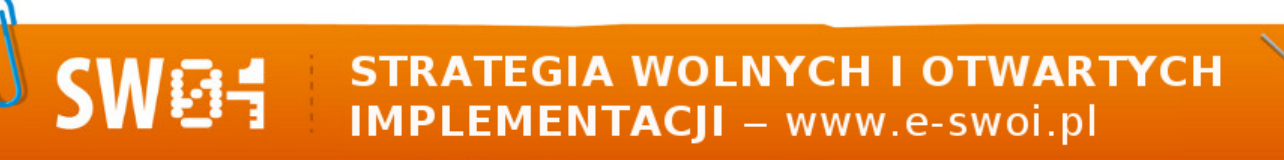

void loop() - główna pętla - wpisany program będzie wykonywany cyklicznie, wciśnięcie przycisku reset powoduje uruchomienie kodu od początku;

funkcja "pinMode" ustawia kierunek sygnału na pinie modułu (INPUT, OUTPUT);

funkcja "digitalWrite" ustawia cyfrowy stan sygnału na pinie modułu (HIGH, LOW);

funkcja "delay" czeka ustaloną w milisekundach długość czasu (1000 ms = 1 s);

(\*) maksymalne napięcie mierzone przez układ to 5V, (\*\*) dokładność przetwornika A/C to 10 bitów, czyli 1024 wartości;

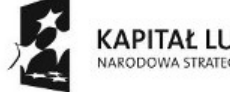

KAPITAŁ LUDZKI NARODOWA STRATEGIA SPÓJNOŚCI

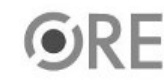

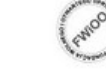

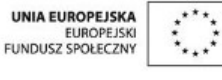

Projekt "Strategia Wolnych i Otwartych Implementacji jako innowacyjny model zainteresowania kierunkami informatyczno-technicznymi oraz wspierania uczniów i uczennic w kształtowaniu kompetencji kluczowych" współfinansowany ze środków Unii Europejskiej w ramach Europejskiego Funduszu Społecznego.